# How to upload pictures to Pictavo (Yearbook design software)

## • Go to:

https://buytheyearbook.pictavo.com/PictavoSchool/FindSchool

• Enter 709607 for School ID#

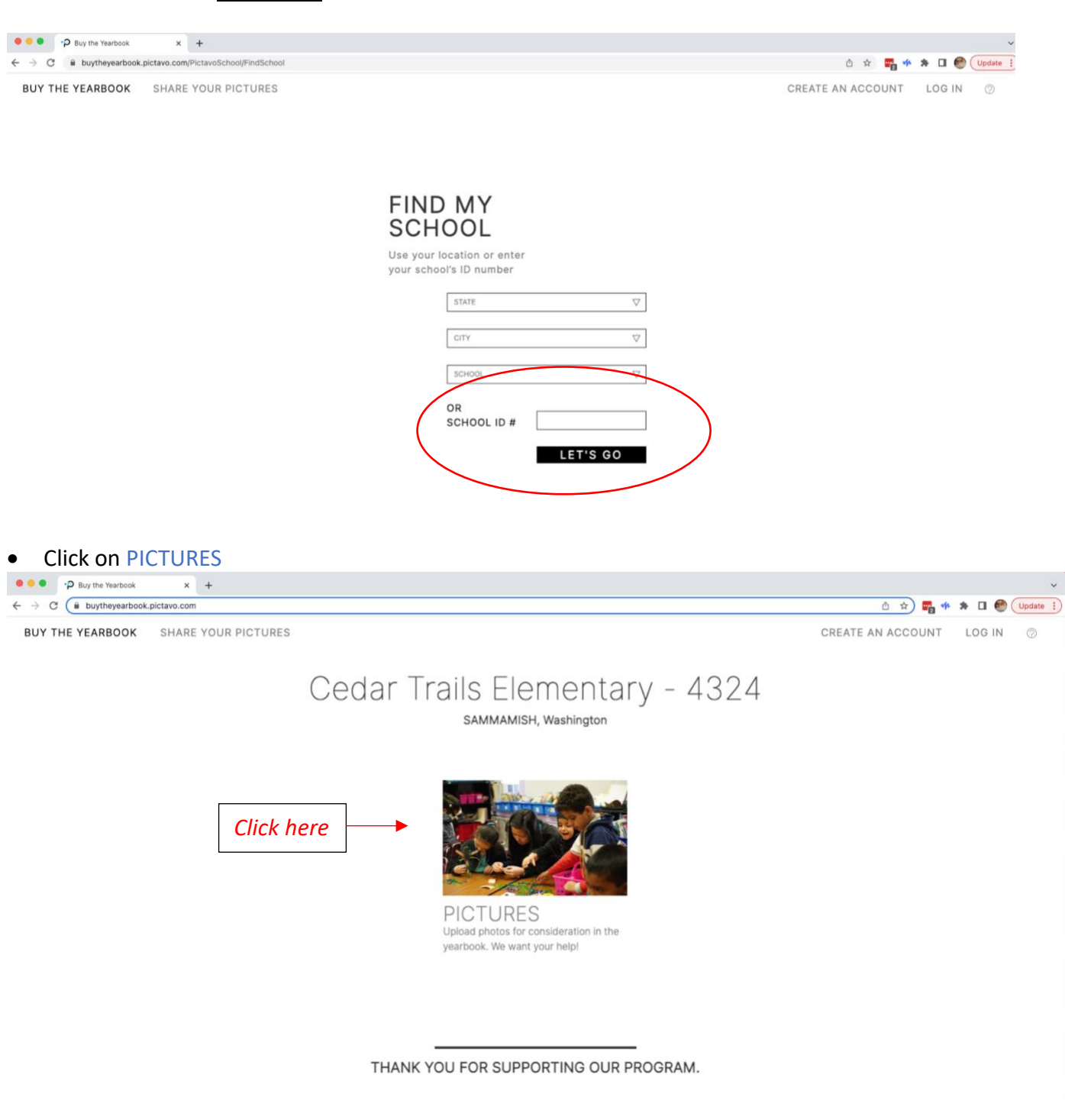

| Buy the rearbook X +                                            |                                       |
|-----------------------------------------------------------------|---------------------------------------|
| C B buytheyearbook.pictavo.com/login?returnUrl=%2Fphotos%2Fload | û x 🕎 🎋 🖈 🖬 🌚 (Upda                   |
| JY THE YEARBOOK SHARE YOUR PICTURES                             | CREATE AN ACCOUNT LOG IN ③            |
|                                                                 |                                       |
|                                                                 | PASSWORD Click here                   |
|                                                                 | FORGOT PASSWORD2 OR CREATE AN ACCOUNT |
|                                                                 |                                       |
|                                                                 |                                       |

- Enter your information in the first two fields and enter a Password of your choice.
- Under Role select School Staff
- For City enter Sammamish

| For School ID# enter 709607           |                              |
|---------------------------------------|------------------------------|
| ● ● ● P Register-Buy the Yearbook × + | ~                            |
| ← → C                                 | û 🖈 🕎 🚧 🎋 🖬 🚳 Update 🔅       |
| BUY THE YEARBOOK SHARE YOUR PICTURES  | CREATE AN ACCOUNT LOG IN (2) |

# CREATE AN ACCOUNT

|                  |   | STATE / PROVINCE                                        |                    |
|------------------|---|---------------------------------------------------------|--------------------|
| USER NAME        | ۵ | Washington                                              | $\bigtriangledown$ |
|                  |   | CITY                                                    |                    |
| EMAIL            |   | SAMMAMISH                                               | $\bigtriangledown$ |
|                  |   | SCHOOL                                                  |                    |
| PASSWORD         | ٩ | Cedar Trails Elementary - 4324                          | $\bigtriangledown$ |
|                  |   | OR SCHOOL ID #                                          |                    |
| CONFIRM PASSWORD | ٩ | 709607                                                  |                    |
| ROLE             |   |                                                         |                    |
| ✓ Student        | Ì | <ul> <li>I agree to the <u>Terms of Use</u>.</li> </ul> |                    |
| Parent/Guardian  |   | CREATE ACCOUN                                           | Т                  |
| Business         |   |                                                         |                    |

• Once you have created your account, Pictavo will direct you back to the log in page

| Buy the Yearbook                                          | × +                                        |                                                             |                   | ~              |
|-----------------------------------------------------------|--------------------------------------------|-------------------------------------------------------------|-------------------|----------------|
| $\leftrightarrow$ $\rightarrow$ C $\cong$ buytheyearbook. | pictavo.com/login?returnUrl=%2Fphotos%2Flo | bad%2F2022-09-16                                            | 🕶 ê 🏚 📆 🍁         | 🖈 🔲 🍘 Update 🔅 |
| BUY THE YEARBOOK                                          | SHARE YOUR PICTURES                        |                                                             | CREATE AN ACCOUNT | LOG IN ⊘       |
|                                                           |                                            | WELCOME BACK                                                |                   |                |
|                                                           |                                            | Wuksy15@gmail.com  LOGIN FORGOT PASSWORD2 OR CREATE AN ACCO |                   |                |
|                                                           |                                            |                                                             |                   |                |

- Now it's time to upload pictures!
- Click on Upload Photos

| •••                                   | P Buy the Yearbook | ×           | +                       |    |   |   |   |              |     |    |            | ~ |
|---------------------------------------|--------------------|-------------|-------------------------|----|---|---|---|--------------|-----|----|------------|---|
| $\leftrightarrow \   \ni \   {\tt G}$ | buytheyearbook.    | pictavo.com | /photos/load/2022-09-16 | 07 | Û | ☆ | 2 | <b>v</b> h 3 |     | 0  | Update     | : |
| BUY TH                                | IE YEARBOOK        | SHARE       | YOUR PICTURES           |    |   |   | M | AC           | cou | NT | $\bigcirc$ |   |

All of your uploaded photos are under consideration by your school for use in the yearbook.

|   | Upload Photos 🕂 ,       | Arrange By: | Newest | $\bigcirc$ $\bigcirc$ |
|---|-------------------------|-------------|--------|-----------------------|
| 2 | My Photos (0)           | Click here  |        |                       |
|   | 1st - Bankson (0)       |             |        |                       |
|   | 1st - Fulgham/Hoehl (0) |             |        |                       |
|   | 1st - Yamamoto (0)      |             |        |                       |
|   | 2nd - Blanding (0)      |             |        |                       |
|   | 2nd - Emsky (0)         |             |        |                       |
|   | 2nd - Foos (0)          |             |        |                       |
|   | 3rd - Reinke/Barth (0)  |             |        |                       |

Select image from the file and click Open •

| Favorites<br>Vropbox | <> ₩ • ₩ •                     | Tearbook | 0 | Q Search    |
|----------------------|--------------------------------|----------|---|-------------|
| ecents               | Today                          |          |   |             |
| 🚍 Desktop            |                                |          |   |             |
| 🙏 Applicati          |                                |          |   |             |
| 🕘 Downloads          |                                |          |   |             |
| iCloud               | Pictavo Upload<br>Instructions |          |   |             |
| Desktop              | Yesterday                      |          |   |             |
| Documents            |                                |          |   |             |
| E Shared             |                                |          |   |             |
| 🎵 Music              | IMG_5891.jpeg                  |          |   |             |
| ⓒ Photos             | 4,002.03,024                   |          |   |             |
| H Movies             |                                |          |   |             |
| Tags                 |                                |          |   |             |
|                      |                                |          |   | Cancel Open |

#### Image will upload •

| •••                                   | •P Buy the Yearbook     | × +                        |                |   |   |                    |    |     |    | ~        |
|---------------------------------------|-------------------------|----------------------------|----------------|---|---|--------------------|----|-----|----|----------|
| $\leftrightarrow \  \   \to \  \   G$ | buytheyearbook.pictavo. | com/photos/load/2022-09-16 | 0 <del>.</del> | Û | ☆ | <mark></mark> _ 44 | *  |     | 0  | Update : |
| BUY TI                                | HE YEARBOOK SHA         | ARE YOUR PICTURES          |                |   |   | MY A               | CC | JUN | ١T | 0        |

## BUY THE YEARBOOK SHARE YOUR PICTURES

| All of yo | our uploaded photos are |            |            | chool for use in | the yearbook. |        |        |                  |   |
|-----------|-------------------------|------------|------------|------------------|---------------|--------|--------|------------------|---|
|           |                         | Arrango Du | Your image | es are currently | uploading     |        | $\sim$ | $   \mathbf{O} $ | Ĵ |
| <u> </u>  | y Photos (0)            |            |            |                  | -p            |        |        |                  |   |
|           | t - Bankson (0)         |            |            |                  |               | 2.6 MD |        |                  |   |
|           | t - Fulgham/Hoehl (0)   |            |            |                  |               | 3.0 MD |        |                  |   |
|           | t - Yamamoto (0)        | 39%        |            |                  |               |        |        |                  |   |
|           | d - Blanding (0)        |            |            |                  |               |        |        |                  |   |
|           | id – Emsky (0)          |            |            |                  |               |        |        |                  |   |
|           | id - Foos (0)           |            |            |                  |               | Cancel |        |                  |   |
|           | d - Reinke/Barth (0)    |            |            |                  |               |        |        |                  |   |
|           | d - Ross (0)            | _          |            |                  |               | _      |        |                  |   |

- Once image has uploaded, a box will be displayed. In the box there will be a field called Tags\*, in this field
  please enter the student's or person's first and last name. It will help when we start arranging photos in the
  yearbook and also help prevent duplicate photos.
- There will be a drop-down menu, Choose and Upload Folder\*. There you can choose which category the
  photo fits in. Options are classroom teachers and special events like First Day of School, Recess Fun, Wolf
  Pack Spirit, etc.... If you can't find a folder for your picture, please choose Misc. and in the Tags\* box please
  also indicate what the picture is of (certain event, group name, etc.).

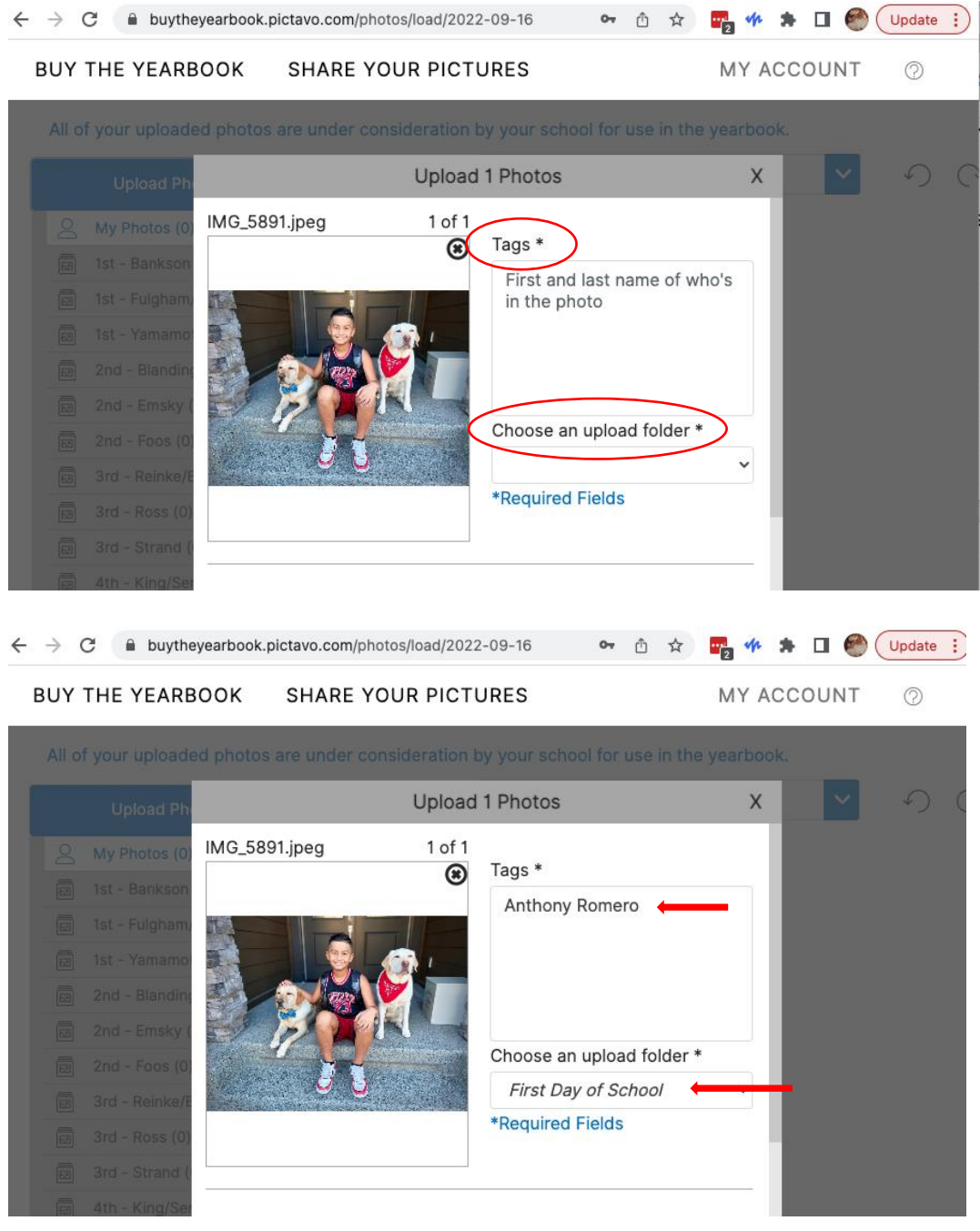

- When finished typing in the first and last name of the person/persons in the image and choosing a folder from the drop down menu, click Upload Photo.
- Once you have successfully uploaded an image, you will see this popup message.
- Success!!!

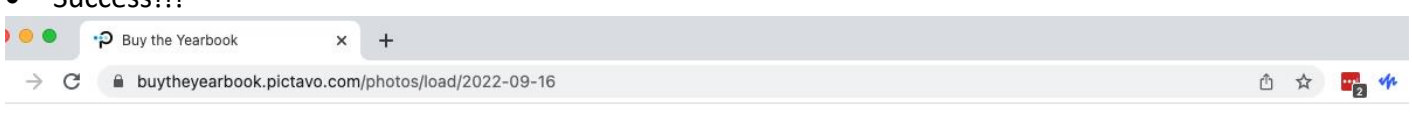

MY A

### BUY THE YEARBOOK SHARE YOUR PICTURES

| All of your uploaded photos are under consideration by your school for use in the yearbook. |             |                                                                               |    |   |  |  |  |  |  |
|---------------------------------------------------------------------------------------------|-------------|-------------------------------------------------------------------------------|----|---|--|--|--|--|--|
|                                                                                             | Arrange By: | Newest                                                                        |    | ~ |  |  |  |  |  |
|                                                                                             |             | Message                                                                       |    |   |  |  |  |  |  |
|                                                                                             |             |                                                                               |    |   |  |  |  |  |  |
|                                                                                             |             | Your photos have been successfully sent to the yearbook for<br>consideration! |    |   |  |  |  |  |  |
|                                                                                             |             |                                                                               |    |   |  |  |  |  |  |
|                                                                                             |             | 2                                                                             |    |   |  |  |  |  |  |
|                                                                                             |             | 1                                                                             |    |   |  |  |  |  |  |
|                                                                                             |             |                                                                               | OK |   |  |  |  |  |  |
|                                                                                             | IMG_589     | Lipg                                                                          |    |   |  |  |  |  |  |
|                                                                                             |             |                                                                               |    |   |  |  |  |  |  |
|                                                                                             |             |                                                                               |    |   |  |  |  |  |  |
|                                                                                             |             |                                                                               |    |   |  |  |  |  |  |
| 4th - Winter (0)                                                                            |             |                                                                               |    |   |  |  |  |  |  |

Thank you for your help in collecting some fun and memorable images of our students and staff during the school year. The yearbook wouldn't be possible without your help!